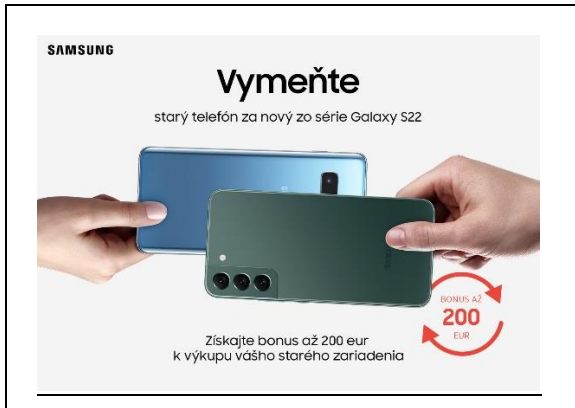

# Vymeňte starý za nový

# Galaxy S22 / S22+ / S22 Ultra

Bonus až 200€ k výkupnej cene starého telefónu

1.7.-31.12.2022

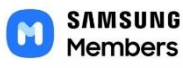

### Inštalácia Samsung Members aplikácie

- a) Pri prvom zapnutí telefónu zvoliť možnosť nainštalovania aplikácie z uvedenej ponuky (vyžaduje sa predchádzajúce pripojenie na Wifi) alebo
- b) Stiahnutie aplikácie z obchodu Google Play Store (Samsung Members) od spoločnosti Samsung Electronics Co., Ltd.

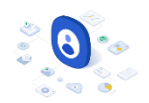

### Založenie účtu Samsung Account

Založenie Samsung Account (nutné pre správne fungovanie aplikácie Samsung Members a následného zobrazenia unikátneho kódu pre získanie bonusu):

- a) Pri prvom zapnutí telefónu zvoliť možnosť vytvorenia Samsung Account
- b) Po zapnutí telefónu v Nastaveniach→ Kontá a zálohovanie→ Spravovať kontá→ Pridať konto\*

| 9:08 🖨 🖸                                                                                                    | 월 🕾 🗐 39% 🛢                                   | 9:09 🛍 🖾                                                       |              | 41 % al 39% 🛔 | 9:06 🖨 🖾                                                                                                    |          | ¥I 🤋 "d 40% 🛢 |
|----------------------------------------------------------------------------------------------------|-----------------------------------------------|----------------------------------------------------------------|--------------|---------------|----------------------------------------------------------------------------------------------------|----------|---------------|
|                                                                                                    |                                               | < Vytvořít úč                                                  | bet          |               |                                                                                                    |          |               |
| Vytvoří                                                                                                    | e si                                          | E-mail                                                         |              | 0             | Vítá v                                                                                                    | vás úč   | čet           |
| účet San                                                                                                    | nsung                                         | Heslo                                                          |              | S.            | San                                                                                                    | nsun     | g             |
| accol                                                                                                    | unt                                           |                                                                |              |               | aco                                                                                                    | count    |               |
| Vaše údaje budou používá                                                                                                    | ny ve shodě                                   | Jméno                                                          |              |               | Vaše údaje budou používány ve shodě                                                                                                    |          |               |
| s nasimi <u>zasadami ocnrany osobnicn</u><br><u>údajů</u> . Chcete-li pokračovat, přečtěte si a<br>odsouhlaste <u>Smluvní podmínky</u> a <u>Speciální</u><br>podmínky. |                                               | Příjmení                                                       |              |               | s hasim <u>zasavam ochrany osobnich</u><br><u>údajů</u> . Chcete-li pokračovat, přečtěte si a<br>odsouhlaste <u>Smluvní podmínky</u> a <u>Speciální</u><br>podmínky. |          |               |
|                                                                                                    |                                               | Datur                                                          | n narození   | 2             |                                                                                                    |          |               |
| (nepovinné)                                                                                                    |                                               |                                                                |              | (nepovinné)   | obenoù sluzb                                                                                                    | u        |               |
| Detaily                                                                                                    |                                               |                                                                |              |               | Detaily                                                                                                    |          |               |
| Data použitá pro Přizpůso<br>spravovat v Nastavení oc                                                                                                    | obenou službu můžete<br>hrany osobních údajů. | Data použitá pro Přizpůsobeno<br>spravovat v Nastavení ochrany |              |               | službu můžete<br>osobních údajů.                                                                                                    |          |               |
| Oostávat novinky a sp<br>(nepovinné)                                                                                                    | eciální nabídky                               |                                                                |              |               |                                                                                                    |          |               |
| Detaily                                                                                                    |                                               |                                                                |              |               |                                                                                                    |          |               |
| Další                                                                                                    |                                               | v                                                              | ytvořit účet |               | So                                                                                                    | ouhlasím |               |
| III O                                                                                                    | <                                             | 111                                                            | 0            | <             | 111                                                                                                    | 0        | <             |

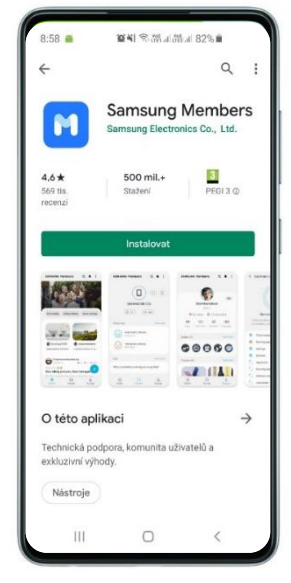

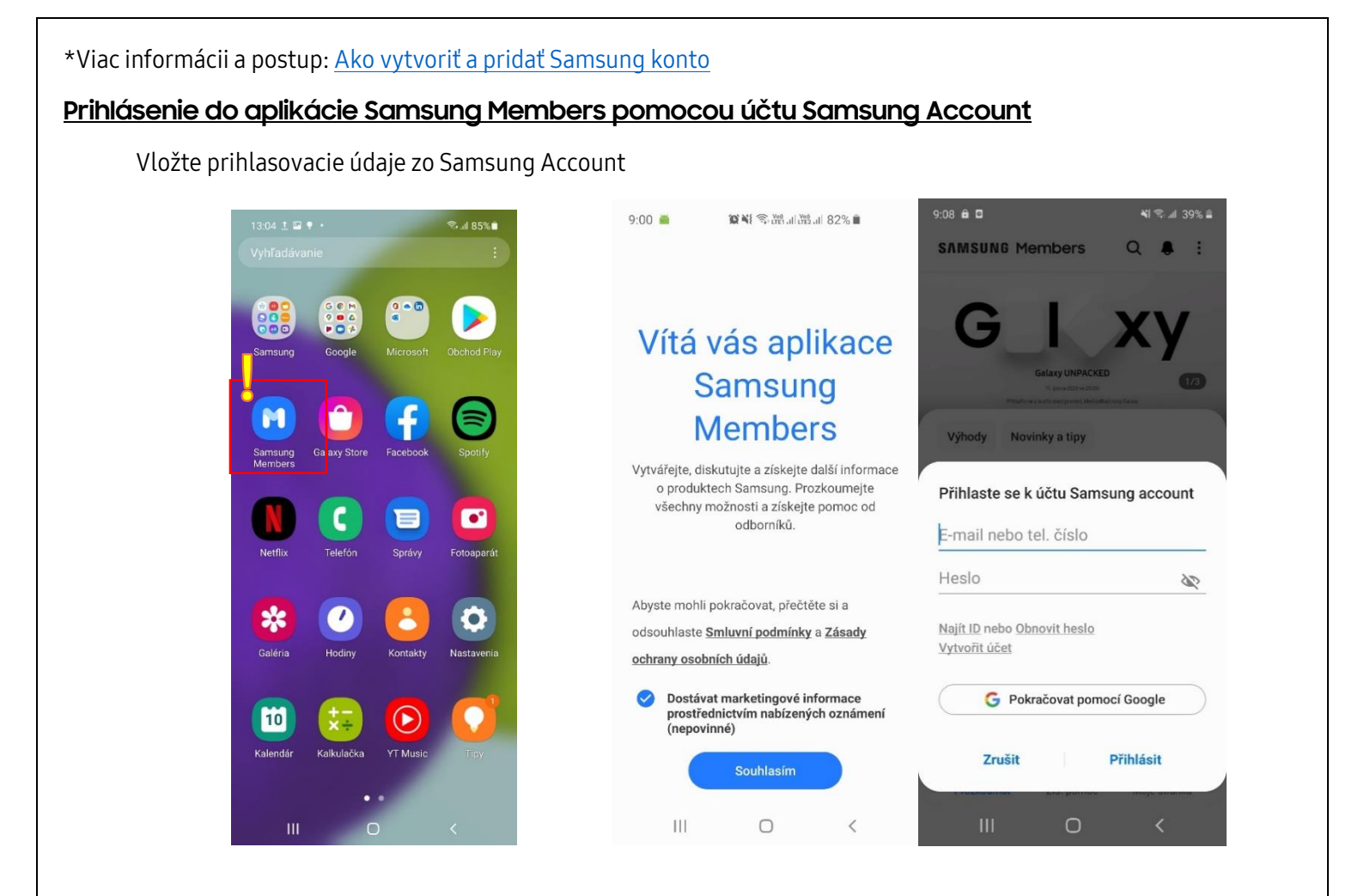

### 1. <u>Registrácia do kampane do 7.1.2023!</u>

1. Po otvorení Samsung Members nájdete v sekcii "Výhody" banner Kampane "Vymeňte starý telefón za nový"

Osobné údaje

- 2. Po rozkliknutí banneru sa zobrazí tlačidlo "Zaregistrovať nový smartfón"
- 3. Registráciu je nutné podľa pokynov vyplniť a telefón zaregistrovať (IMEI a typ telefónu sa načíta automaticky)

| 1130 E 0 F Cui 64%   Výhody Moje kupóny   Mimoriadna ponuka Moje kupóny   Vársievene Mimoriadna ponuka   Mimoriadna ponuka Mimoriadna ponuka   Mimoriadna ponuka Mimoriadna ponuka                                                                                                    | 11.15 O D D<br>Qui 63%<br>C Zaregistrujte telefón a získajte<br>Entistee<br>Vymeňte<br>start telefon sa nový ze sele doby s22                                                                                                    | Údaje v registrácií z účtu<br>Samsung account<br>Automaticky vyplňované údaje | Processo Nod   Evend ssc2.1464em/gradit.com   Data ssc2.1464em/gradit.com   Data Ssc2.1464em/gradit.com   Data Gata   Storenceg Calaxy AS2 Ssc564f1031682   Storenceg Calaxy AS2 Ssc564f1031682   Persim mahagite VM alkuper (Malla Mall II SysText additions   Mark Data Malla II SysText additions   Mark Data Malla II SysText additions |
|----------------------------------------------------------------------------------------------------|----------------------------------------------------------------------------------------------------|-------------------------------------------------------------------------------|----------------------------------------------------------------------------------------------------|
| Explana na a menazov Explana na a menazov Explana na menazov Explana na a menazov Explana na a menaz | <text><section-header><section-header><section-header><section-header><section-header><section-header><section-header><section-header></section-header></section-header></section-header></section-header></section-header></section-header></section-header></section-header></text> | 1.Krok:<br>registrácia<br>nového<br>telefónu                                  | Informácie o nákupe<br>Diferen Akayu<br>Meter Akayu<br>** Predyla<br>vyhlakyta skolod<br>uphakyta skolod                                                                                                    |
|                                                                                                    |                                                                                                    |                                                                               | Sect or solution                                                                                                    |

#### Získanie Unikátneho kódu

Po kontrole registrovaných údajov a schválení registrácie dostane účastník akceptačný e-mail\*. Následne otvorí zákazník v registrovanom telefóne aplikáciu Samsung Members :

- 1. Po otvorení aplikácie Samsung Members nájdete v sekcii "Výhody" banner "Váš bonus k výkupu je pripravený"
- 2. Po rozkliknutí banneru sa zobrazí tlačidlo "Získať kupón"
- 3. Unikátny kód sa po kliknutí na tlačidlo zobrazí a je možné ho skopírovať do schránky
- 4. Kód je platný do 31.1.2023 a po vygenerovaní je možné ho znova nájsť v sekcii "Výhody" a "Moje kupóny"
- 5. Získaný unikátny kód je potrebné zadať na adrese <u>https://www.novysamsung.sk/akcia/bonus-galaxys22/</u> do 31.1.2023

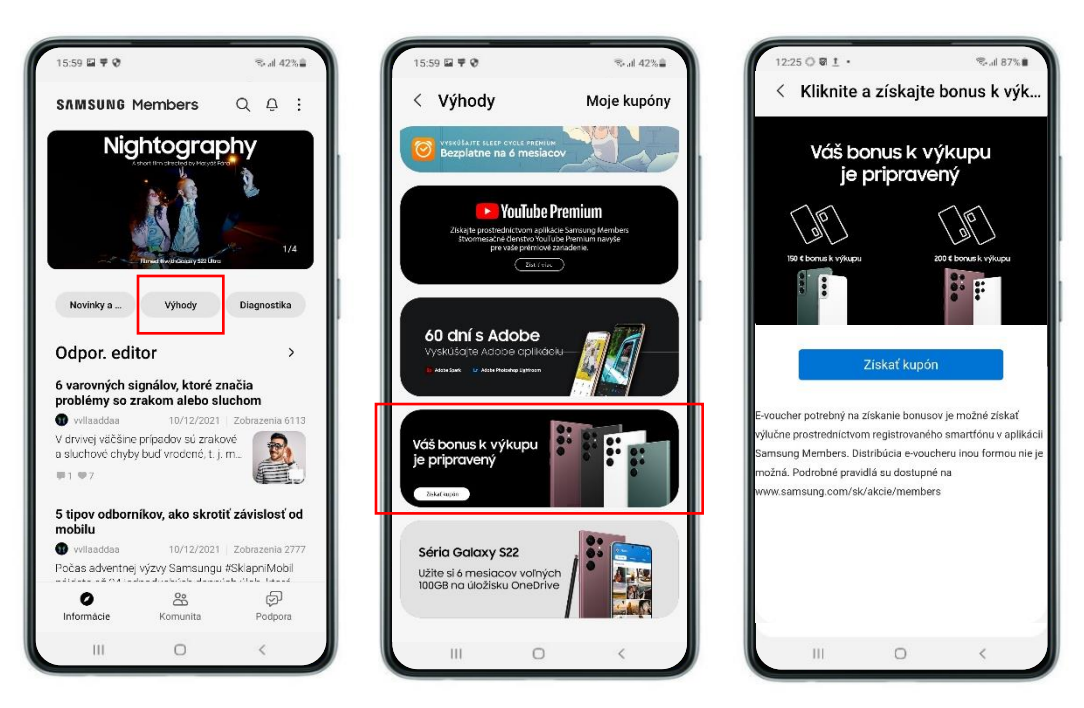

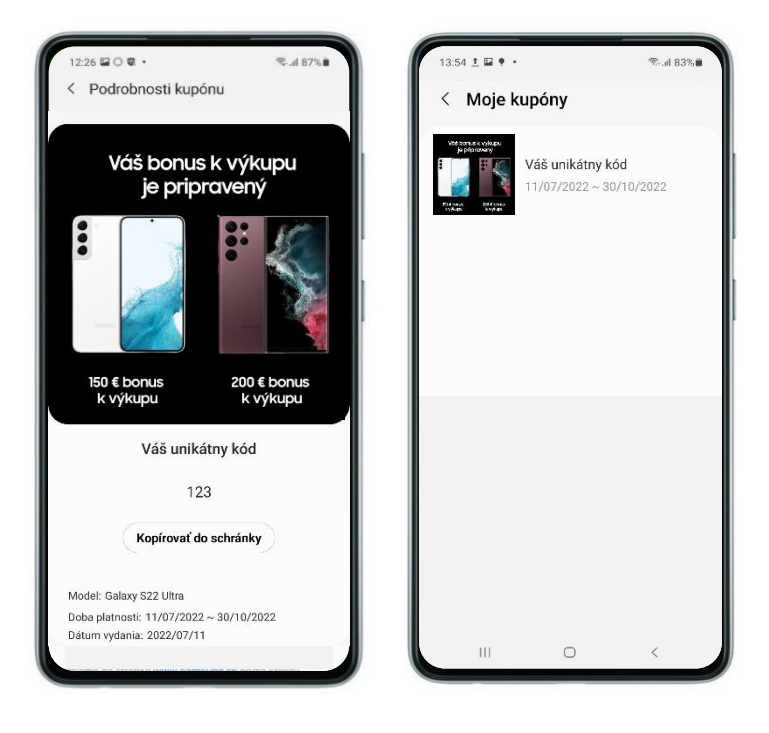

\*Po obdržaní akceptačného emailu ma účastník kampane 7 dní na vygenerovanie e-voucheru (kódu) v aplikácii Samsung Members. Vygenerovanie kódu=kliknutie na "**Získať kupón**".

## 2. Výkup starého prístroja a získanie bonusu až do 200€ do 31.1.2023!

Pre zrealizovanie výkupu starého prístroja a získanie bonusov je potrebné unikátny kód z e-voucheru zadať na adrese <u>https://www.novysamsung.sk/akcia/bonus-galaxys22</u> **do 31.1.2023:** 

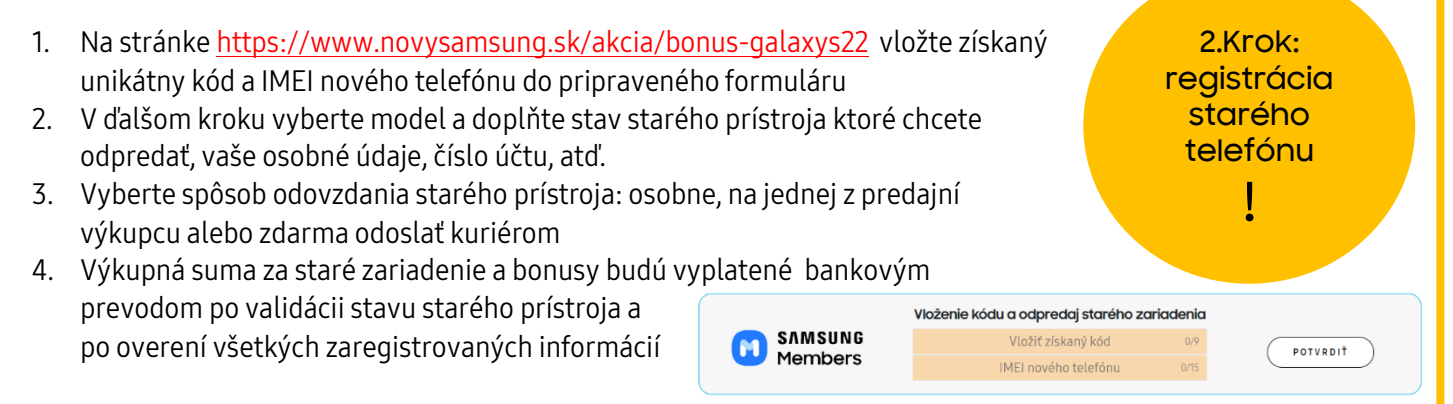